## Configurando as portas FXS da ONU4020VW

1 – Primeiramente, acesse a ONU pelo o IP **192.168.86.1**, usando o login: **admin** e senha: **admin**.

2 – Acesse o menu **INTERNET** e faça a configuração de acesso da sua ONU. Na opção "**Mode**", selecione **Route** e procure pela opção "**Service** Mode". Quando achar, selecione **TR069\_VOIP\_INTERNET** que permitirá você acessar a internet e usar as portas FXS. Depois de todas as configurações feitas, clique em **Apply**.

3 – Acesse o menu **APPLICATION** e vá no submenu **VOIP CONFIG**. Selecione o país de origem e logo em seguida a porta do servidor SIP.

Marque a opção **Enable Primary SIP Registration** para registrar o dns do seu servidor SIP. Caso tenha proxy na rede SIP marque a opção **Enable Primary SIP Proxy** para configurar o mesmo.

4 – Mais abaixo haverá uma tabela, marque a opção da porta correspondente para ativa-la e preencha os campos Phone **Number**, **Auth ID** e **Auth Password** para a ONU conectar o usuário SIP ao servidor.

5 – Após configurar, clique em aplicar e reinicie a ONU e pronto, poderá utilizar a porta FXS da ONU4020 VW.